企事业单位服务平台使用手册

(用人单位-网络签约)

一、签约前与毕业生达成就业意向

**第一步、**让毕业生在安徽省大学生就业服务平台小程序中登录并 打开"二维码名片"。

第二步、使用微信扫描毕业生发来的签约二维码。

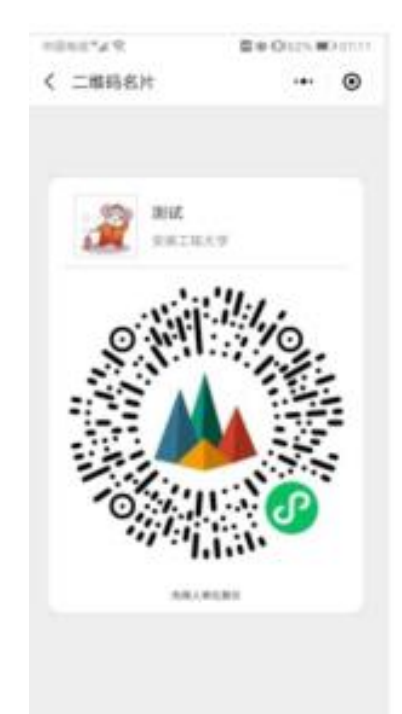

第三步、确认毕业生信息后,下一步后,填写本单位基本信息、 联系方式、薪资待遇、签约事宜和违约事宜,上传统一社会信用代码 证书图片(即营业执照副本照片、复印件需盖公章),同时上传 HR(人 事经理)或企业负责人身份证正反面,手写签名,点击"确认并上传", 然后点击"邀约确认"后提交。

| 10:21         | 영계 개 옷 IED                   | 10:21                                                                                                    | () 11 11 <b>4</b> (B) |  |  |
|---------------|------------------------------|----------------------------------------------------------------------------------------------------|-----------------------|--|--|
| ☆ 毕业生信息确认     | ·•• •                        | く 毕业生网签                                                                                                    | ·•· •                 |  |  |
| 学历:<br>身份证号:  | 高职(专科)<br>340221200501012272 | 当约流程 1.在单位条件目请人本单位条件、甚单位是全单位单位构形服务平台注 易单位或已经用本系统周茎的单位。则自动请入其物单位信息; 2.或写向中止生协会达成的道外信息; 3.上行本单位的器论员用成事业单位法人员书等; 4.不说相望的中心中国中国教育的希 |                       |  |  |
| 院糸名称:         | 电子尚务学院                       | 单位信息                                                                                                    |                       |  |  |
| 班級名称:         | 电子商务191                      | 单位名称:                                                                                                    | 可输入单位全称查询             |  |  |
| 专业名称:         | 电子商务                         | 统一社会信用代码:                                                                                                    | 请填写                   |  |  |
| 师范生美别:        | 非师范生                         | 单位所在地:                                                                                                    | 请选择 >                 |  |  |
| 培养方式:         | 非定向                          | 单位性质:                                                                                                    | 请选择 >                 |  |  |
| 定向或委培单位:      |                              | 单位行业:                                                                                                    | 请选择 >                 |  |  |
| 学制:           | 3                            | 单位联系人:                                                                                                    | 请填写                   |  |  |
| 入学日期:         | 201909                       | 联系电话:                                                                                                    | 请填写                   |  |  |
| 毕结业结论:        | 毕业                           | 联系人手机:                                                                                                    | 请填写                   |  |  |
| 个人基本组         | (8.<br>00007312              | <b>单位地址:</b> 请填写                                                                                                    |                       |  |  |
| 王和州社心:<br>日本. | 5(18(18)元(2)中                | 电子邮箱:                                                                                                    | 请填写                   |  |  |
| PEDR: 3X0R    |                              | 签约信息                                                                                                    |                       |  |  |
|               | 共有团页                         | 签约类型:                                                                                                    | 请选择 >                 |  |  |
| 差否X优生;        | 200007                       | 职位类别:                                                                                                    | 请选择 >                 |  |  |
| 授计毕业日期:       | 202207                       | 职位名称:                                                                                                    | 请填写                   |  |  |
| 确认并下一         | -步                           | 初次合同期限(年):                                                                                                    | 请填写                   |  |  |
| 週出            |                              | 试用期 (月):                                                                                                    | 请填写                   |  |  |
|               |                              | 试用期薪资 (元/月):                                                                                                    | 请培写                   |  |  |

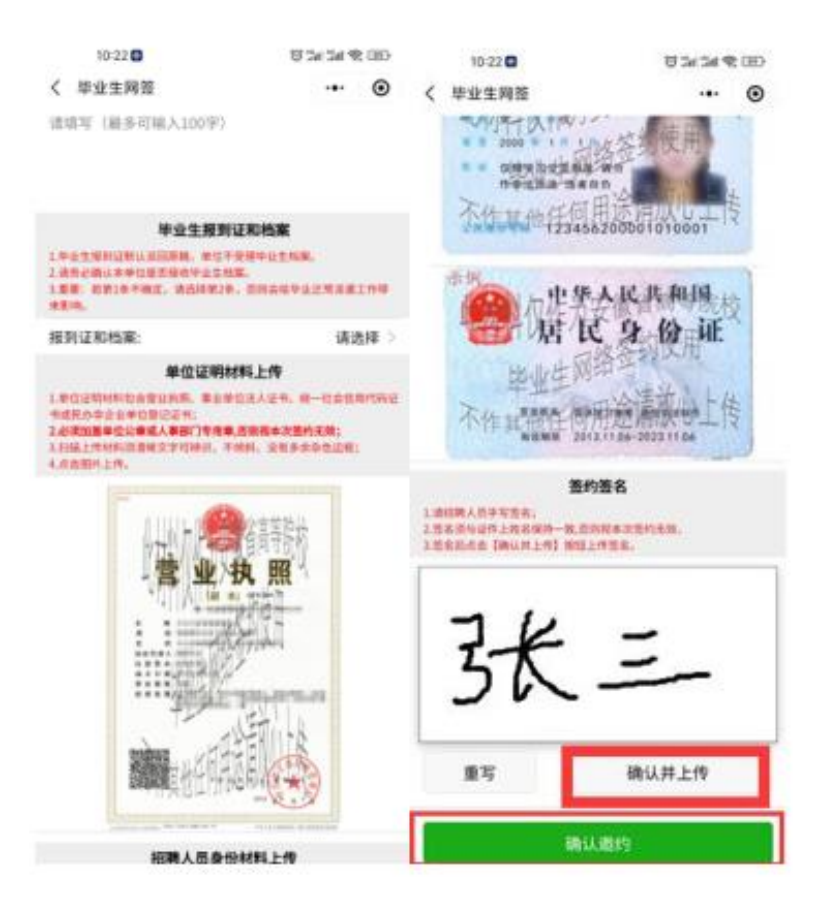

## 二、查看签约情况

打开企事业单位校招服务平台小程序。

打开【我的】【签约登记表】

| 1818 Ø                  | ≡ – □ ×    | 10 C                                 | ≡ – □ ×         | (W28.07         | = - 0 ×          |
|-------------------------|------------|--------------------------------------|-----------------|-----------------|------------------|
| 014922.04               | 0014.00 mm | 01472 (1 <b>* *</b>                  | 0014.00 D 12.52 | #14102 # %      | BB16.8 (D) (2.3) |
| 企事业单位校结融务平白             | ·•· 🐵      | < 同世世记表                              | ·•· @           | < 毕业生间提         | ·•• 🐵            |
| 新建筑通信息服务有限公司     以目的目 2 |            | 謝諾 男 安徽工程大学<br>8441日8日学<br>税券工程序     |                 | 1019-07-01-     | 10月期13           |
|                         |            |                                      |                 | <b>用的日期</b>     | 2021/9/21        |
| 52 <b></b>              | V±±#/14/8  |                                      |                 | 应约目标            | 2021/9/21        |
| CO AREA                 |            | 5 截重办1第1中国科学技术大学<br>#科1世学派<br>系统发展的研 |                 | NF151日期:        | 2021/9/21        |
| ALM/1010                |            |                                      |                 | 服約信息            |                  |
| -                       |            | 10-41W(1)                            |                 | 职位各称            | 系统架构团            |
| E MINDA                 |            |                                      |                 | 初次合同期限(年):      | 5                |
| 図 型的登记表                 |            |                                      |                 | 和1位14C#ERE (73) | 3                |
| (注 解的思想)                |            |                                      |                 | 城用期冊流 (元/月):    | 8000             |
|                         |            |                                      |                 | 试用箱满后薪资 (元/月):  | 12000            |
|                         |            |                                      |                 | 透的金 (元):        | 5000             |
| ▶ 单位人才库                 | >          |                                      |                 | 任约学生            |                  |
|                         |            |                                      |                 | 15.42           | 中国科学技术大学         |
| 10 10 10 10 10 10       |            |                                      |                 | 地名:             | 秋東乃              |
| 🔅 um                    |            |                                      |                 | 99.901          | 用                |
|                         |            |                                      |                 | 9m:             | - 10.01          |
|                         | 88 🔺       |                                      |                 | 80              | 89.0             |
| 83. 2.8                 | 86 80      |                                      |                 |                 |                  |
| 4 0                     | 0          | 4 0                                  | , 0             | 4 0             | 0                |

网签信息同步到企事业单位校招服务平台电脑端网页后台

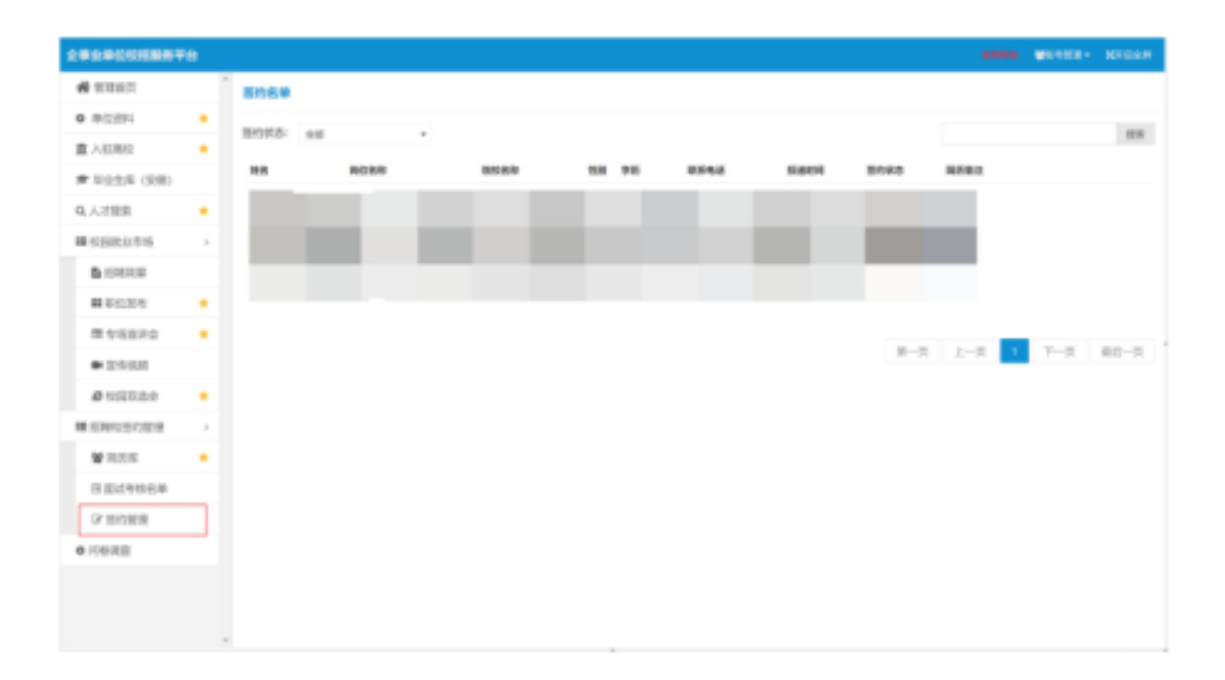

## 三、解约受理

向毕业生出示书面解约材料并加盖公章,由毕业生本人上传至系统。

## 四、签约小程序的使用

在微信中搜索"企事业单位校招服务平台"小程序或扫码

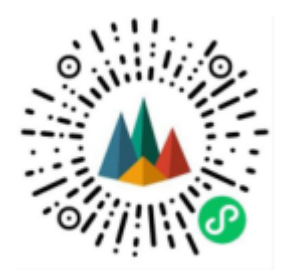

登录小程序,输入单位名称和注册手机号。 通过 2024 届毕业生扫码签约的单位,系统自动注册,单位名称和注 册手机号分别是签约的单位名称和联系人手机号。